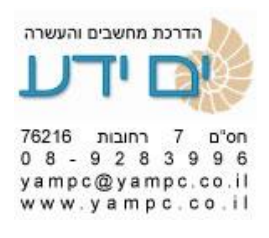

## מבוא לפקודות מאקרו VBA באקסל

- 1. הקדמה למה צריך את זה? הקלה על ביצוע משימות שחוזרות על עצמם. ביצוע משימוש שלא ניתן לבצע כגון לולאות , יצירת פונקציות מותאמות אישית, יצירת טפסים למשתמש ועוד.
- או קליק ימני על שם הגיליון והצג קוד או F11+ ALT . או קליק ימני על שם הגיליון והצג קוד או דרך התפריטים בפקודות מאקרו הצג קוד.
  - . בתוך עורך ה VBA כלים אפשרויות להגדרת סביבת עבודה של העורך . הוספת הערות בעזרת גרש ' לפני השורה.
  - 4. חלונית צפייה במשתנים (ערך המשתנה בכל שלב בתוכנית) בתפריט דרך. add watch ← DEBUG או קליק ימני על המשתנה ואז add watch
- 5. הקלטת מאקרו מומלץ להוסיף את הסרגל של הקלטת מאקרו מסרגלי כלים לנוחות העבודה. ניתן לבצע הקלטה יחסית או מוחלטת. שמירת המאקרו בגיליון מקומי או בגיליון personal.xls בחירה במותאם אישית , יוצרת בפעם הראשונה חוברת(קובץ אקסל עם מספר גיליונות) מוסתרת בשם זה – לא לשכוח לשמור שינויים בסוף העבודה בחוברת זו. מרגע זה המאקרו יהיה זמין בכל חוברות שינויים בסוף העבודה בחוברת זו. מרגע זה המאקרו יהיה זמין בכל חוברות העבודה. במאקרו יחסי שים לב השקוד מתחיל לפי ActiveCell או Selection ולא טווח מפורש. ללחוץ על הפניה יחסית לפני תחילת הקלטת הפקודה שאנו רוצים שתעבוד גם על טווח אחר בגיליון.
- . SHIFT ניתן להוסיף מקשי קיצור למאקרו לשיפור העבודה. אפשר לשלב עם מקש. לא להשתמש בקיצורי עבודה הקיימים כבר בתוכנה כגון ctrl+c\_ctrl+v וכד'.
- וכד'. ניתן להשתמש save print אם המאקרו ללא רווחים בלי מילים שמורות כגון save print וכד'. ניתן להשתמש בקו תחתון \_ לחבר בין מילים. עדיף לעבוד עם שם באנגלית וששם המאקרו יעזור לנו להיזכר מה הוא עושה. לכן לא להיות מאוד קצרים.
  - 8. מתוך הגיליון F8 + ALT פתיחת רשמית מאקרויים קיימים ומשם ניתן להריצם.
    - 9. בתוך העורך לחיצה על F5 הרצה של הקוד בצורה רציפה.
    - ו הריבוע ( F8 הרצת הקוד שלב אחרי שלב . יציאה על ידי כפתור הריבוע ( F8. עצור או לחיצה על F5 להרצת המאקרו עד סופו.
- קביעת נקודת עצירה בקוד או על ידי לחיצה בצד שמאל . להמשך F9 11. ריצה F5 או F5 לצעד הבא. לחיצה נוספת על F9 או בצד יבטלו את סימן העצירה.
- מתאים למקרים שיצרנו CTRL + BREAK או ESC . יציאה מלולאה באמצע על ידי לולאות אין סופיות בטעות.

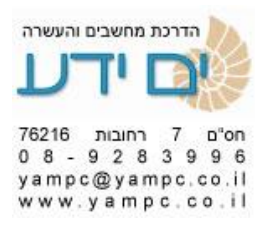

- 13. ניתן להוסיף כפתור מותאם אישית וחיבורו למאקרו בסרגלי הכלים דרך הוספה והסרה של סרגלי כלים ובחירה במותאם אישית, ניתן לעצבו או לבחור איור מרשימת האיורים על ידי לחיצה בקליק ימני על הכפתור שיצרנו . ב 2007-2010 דרך סרגל כלים לגישה מהירה ניתן להוסיף את המאקרו לסרגל ולבחור באיור עבורו.
- .14 הוספת כפתור במשטח העבודה דרך טפסים, הקצאת מקרו ועריכתו. דרך סרגל VB.
- 15. שיפור הקוד על ידי הוספת הערות עם הסימן גרש ומחיקת שורות מיותרות המאטות את קוד והופכות אותו למסורבל. לחייב הגדרת משתנים (בעזרת הפקודה Option Explicit להוסיף בראש המודול), לבטל רענון בכל פקודה, הוספת הפקודה הבאה בראש הקוד : Application.ScreenUpdating = Fales
  - (נוספות לבד) לאחריו שם המאקרו עם סוגריים (נוספות לבד) 50. פקודת מאקרו מתחילה ב ומסתיימת ב End Sub (נוסף אוטומטית כאשר לוחצים ENTER) . הקוד שלנו ייכתב כאמצע.
  - 17. תחביר הפקודה הפקודה רשומה משמאל לימין כאשר הסימן נקודה (.) מפריד בין חלקי הפקודה. תחילה מודיעים לפקודה על מה לעבוד, טווח הפקודה - כלומר האם על כל הגיליון , עמודה, שורה, תא או על טווח מסוים ורק לאחר מכן מה לעשות איתו, הפקודה - לדוגמא לצבוע , למרכז , לסמן, לשנות ערך וכד'.
  - . חוסך הקלדה וטעויות Ctrl+ המקשים רווח -VB. חוסך הקלדה וטעויות 18. השלמה אוטומטית בעורך NB הקלדה ומראה לנו את אפשרויות הפקודה השונות.
  - 19. הכרזה על משתנים Dim x As Y לכתיבת קוד ברור ויעיל יותר מומלץ להכריז מראש. Long\_Text As String , Dim Max\_Num As integer לדוגמא: כוגי משתנים : BYTE 0-255 BOOLEAN True of False Integer -32,768-32,767 Long -2,147,483,648-2,147,483,647 מאחסן מחרוזת טקסט String מאחסן טווח תאים בתוכו Range מאחסן בתוכו תאריכים Date Variant משתנה על – מאחסן בתוכו את כל סוגי המשתנים – תופס מקום רב בזיכרון , כאשר לא מכריזים על משתנה או שמכריזים ולא מגדירים מאיזה סוג. אז . Variant הוא מוגדר אוטומטית מסוג השמה של ערך למשתנה על ידי הסימן = השמה של אובייקט (עמודה, שורה, תא, טווח, גיליון וכד') על ידי הפקודה SET

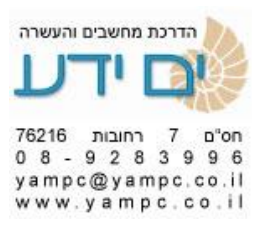

- 20. ניתן לחייב את המשתמש להכריז על משתנים בראש המודול לרשום Option Explicit
- ללא (לא בתוך מאקרו מתוך מאקרו אחר בעזרת ציון שם המאקרו בתוך מאקרו אחר. הסוגריים

.22

## הסבר עם פקודות בסיסיות באקסל

## 1. Range

מאפשר להתייחס לטווח או לתא ספציפיים. לאחר מכן תגיע הפקודה צריכה להתבצע על הטווח זה . לדוגמאות שונות לשימוש בפקודה : (תרגיל 1)

Sub range\_c5\_select() Range("c5").Select End Sub

Sub range\_a1\_e10\_select() Range("a1:e10").Select End Sub

Sub range\_d8\_e12\_selesc() Range("d8", "e12").Select End Sub

Sub active\_to\_f10() Range(ActiveCell, "f10").Select End Sub

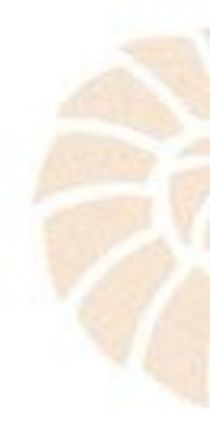

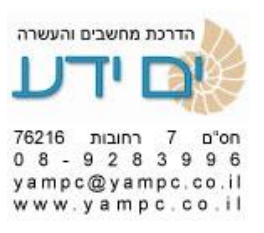

Sub name\_selest\_clients() Range("clients").Select End Sub

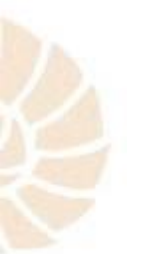

Sub select\_by\_names\_clients\_and\_title() Range("title", "clients").Select End Sub

2. Selection

מתייחס לבחירה אותה ביצעתי קודם . לדוגמה: העתק את הבחירה שלי.

Sub selection\_copy() Selection.Copy End Sub

3. ActiveCell

התייחס לתא הפעיל כרגע. לדוגמה להכנסת ערך לתא הפעיל:

Sub active\_Cell\_Value() ActiveCell.Value = 352 End Sub

4. Roes – (2 בחירת מספר שורות (תרגיל

Sub Row\_select\_3\_TO\_7() Rows("3:7").Select End Sub

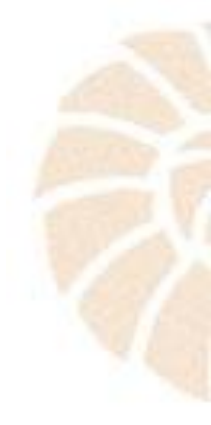

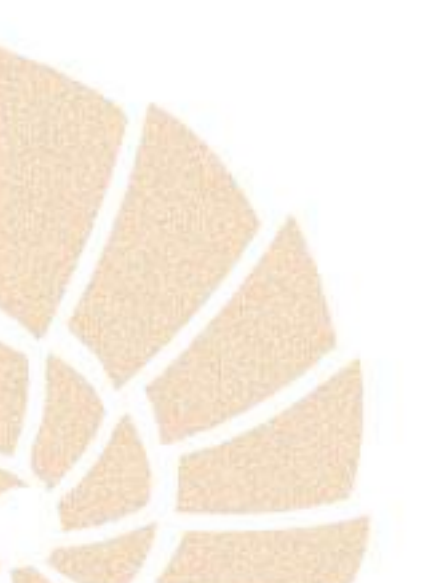

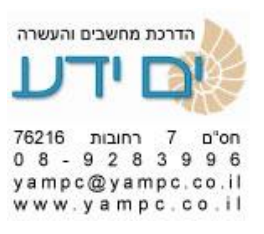

5. Columns – בחירת מספר עמודות

Sub Columns\_Select\_b\_TO\_b() Columns("b:e").Select End Sub

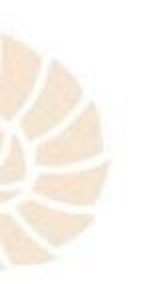

6. Cells -

בחירת תאים לפי מספר שורה ועמודה. ניתן להכניס במקום המספרים משתנים כגון לולאות . המספר 4 מייצג את מספר השונה ו 2 את מספר העמודה . פקודה זו תבחר את תא b4 .

Sub Cells\_by\_Nambers\_row\_column()

Cells(4, 2).Select

End Sub

7. Offset

.f7 מאפשר פנייה יחסית לתא בו אנו נמצאים. בדוגמה זו נגיע לתא

Sub Offset\_row\_column()

Range("b4").Offset(3, 4).Select

End Sub

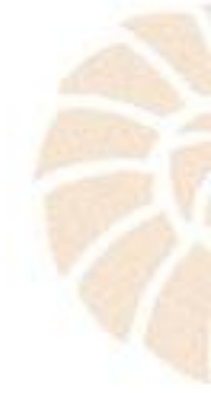

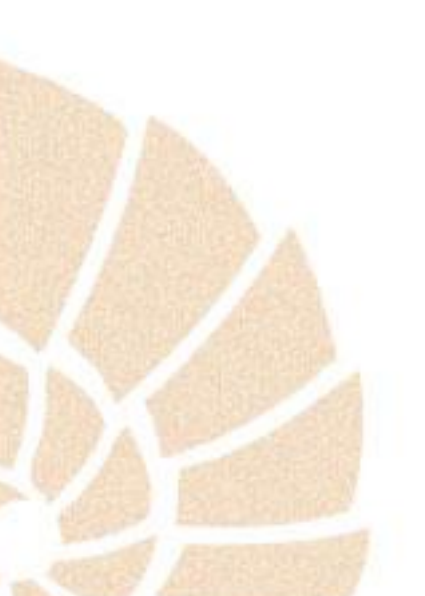

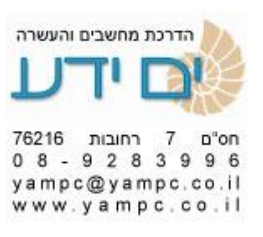

8. (3 קיצורי מקלדת (תרגיל 3

דרכים לבחור תאים ב VBA התואמים לעבודה עם קיצורי המקלדת באקסל: Sub Ctrl\_Down\_arrow() Selection.End(xlDown).Select End Sub

Sub Ctrl\_Up\_arrow() Selection.End(xlUp).Select End Sub

Sub Ctrl\_Right\_arrow() Selection.End(xIToRight).Select End Sub

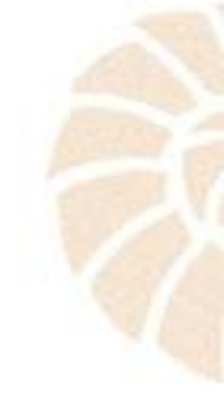

Sub Ctrl\_Left\_arrow() Selection.End(xlToLeft).Select End Sub

Sub Shift\_Ctrl\_Down\_arrow() Range(Selection, Selection.End(xlDown)).Select End Sub

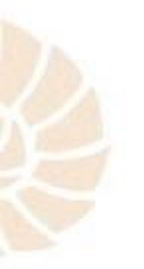

Sub Shift\_Ctrl\_Up\_arrow() Range(Selection, Selection.End(xlUp)).Select End Sub

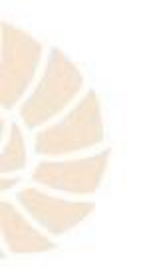

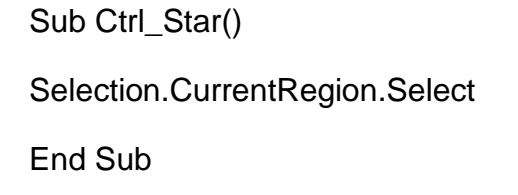

Sub Select\_all\_crtl\_a() Cells.Select End Sub

Sub Ctrl\_home() Range("a1").Select End Sub

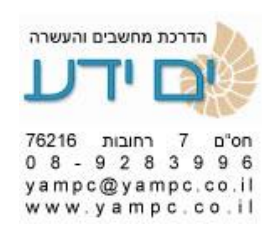

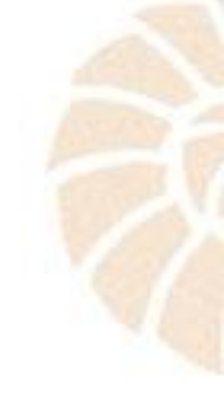

Sub CTRL\_END() ActiveCell.SpecialCells(xlCellTypeLastCell).Select End Sub

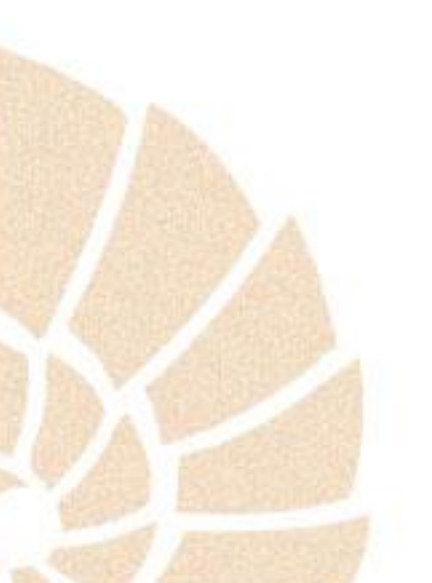

атгса апиета інчина атгса апиета інчина атгса апиета інчина атгса апиета апиета атгса апиета апиета атгса апиета атгса апиета апиета атгса апиета апиета атгса апиета апиета атгса апиета апиета атгса апиета апиета атгса апиета апиета атгса апиета апиета атгса апиета апиета атгса апиета апиета атгса апиета апиета атгса апиета апиета атгса апиета атгса ап

9. (4 בחירת גיליונות (תרגיל

Sub Select\_sheet\_By\_Name() Sheets("By\_name").Select End Sub

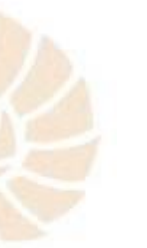

Sub Select\_Sheet\_3\_By\_Number() Sheets(3).Select End Sub

Sub Select\_Last\_Sheet() Sheets(Sheets.Count).Select End Sub

הוספת גיליון בסוף.10

Sub Add\_New\_sheet() Sheets.Add After:=Sheets(Sheets.Count) End Sub

שינוי שם הגיליון שהוספנו.11

Sub Rename\_Sheet() Sheets.Add After:=Sheets(Sheets.Count) ActiveSheet.Name = Sheets.Count + 1 End Sub

12. ( 5 מתן שם לטווח תאים (תרגיל

Sub Name\_To\_renge() Range("c8:g16").Name = "clients2" End Sub

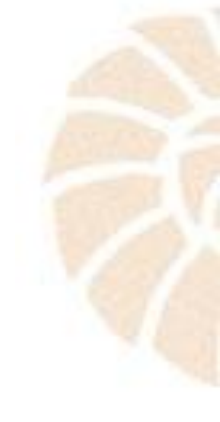

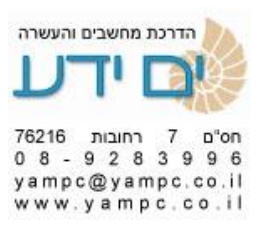

העתקה של טווח תאים והדבקה במקום אחר, לסיום ביטול ה "נמלים הצועדות".

Sub Copy\_By\_Name\_And\_Paste() Range("clients2").Copy Range("c20").Select ActiveSheet.Paste

Application.CutCopyMode = False End Sub

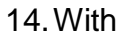

הפקודה with - כאשר מבצעים מספר פקודות על אותו טווח ניתן לכתוב זאת בעזרת הפקודה with . עבודה עם פקודה זו הופך אותה לברורה יותר וקצרה יותר. כל הפקודות שרשומות תחת with מתייחסות אליה. ניתן ליעל את הקוד על ידי מחיקת שורות מיותרות. (ראה תרגיל 6)

With Range .command .command End with

With Selection.Font

.Name = "Aharoni"

.Size = 11

.Strikethrough = False

.Superscript = False

.Subscript = False

.OutlineFont = False

.Shadow = False

.Underline = xlUnderlineStyleNone

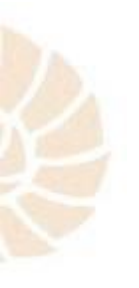

лтск апиеса інчина почать почать почат почать почать почать почать почать почать почать почать почать почать почать почать почать почать почать почать почать почать почать почать почать почать почать почать почать почать почать почать почать почать почать почать почать по

.Color = -10477568

.TintAndShade = 0

.ThemeFont = xIThemeFontNone

End With

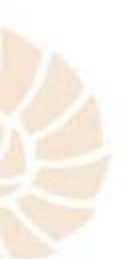

.7 תרגול עבודה עם מחרוזות ראה תרגיל

.8 תרגול עבודה עם פונקציות תאריך ושעה ראה תרגיל

15. MsgBox (9 תיבת הודעה למשתמש בתוכנה (תרגיל

| Microsoft Excel |
|-----------------|
| <br>Hello       |
| <br>אישור       |
|                 |

Sub msgbox\_hello() MsgBox "hello" End Sub

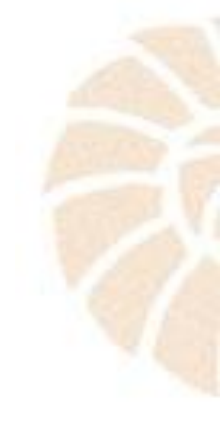

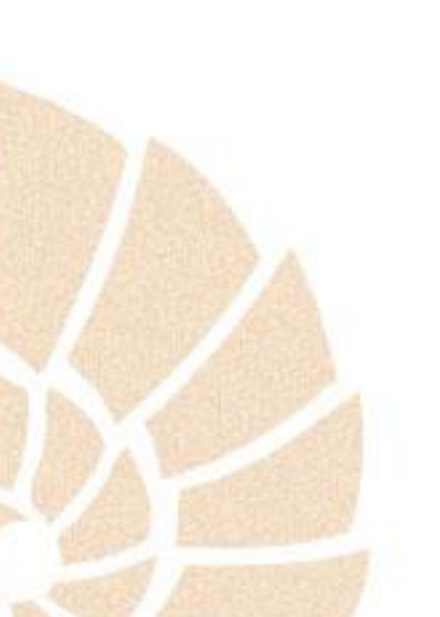

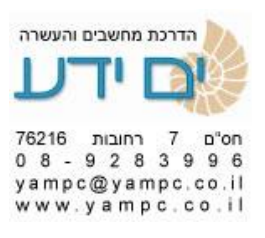

16. InputBox תיבת דו שיח לקליטת נתונים מהמשתמש

|   |                        |            |    |   |  | _ |  |
|---|------------------------|------------|----|---|--|---|--|
|   | Please enter your name |            |    |   |  |   |  |
| _ | What is                | your name? | ОК | F |  |   |  |
| _ | Cancel                 |            |    |   |  |   |  |
|   | -                      |            |    |   |  |   |  |
| _ |                        |            |    |   |  |   |  |
|   |                        |            |    |   |  |   |  |

Sub hello\_box2() your\_name = InputBox("What is your name?", "Please enter your name") End Sub

דוגמה לשילוב 2 תיבות גם יחד.17

Sub hello\_box3() Your\_name = InputBox("What is your name?", "Please enter your name") MsgBox "Hello " & Your\_name & vbNewLine & "Have a nice day", vbMsgBoxRight ans = MsgBox("do you like icecream?", vbYesNo + vbCritical) End Sub

18. If Then, Else ,Elseif , IFF

דרכים שונות לכתוב משפטי תנאי (תרגיל 10).

Sub Total\_Income\_Check() Total = IIf(ActiveCell.Value > 120000, "go home", "back to work") End Sub

Sub if\_then\_one\_line() If a > 5 Then MsgBox a End Sub

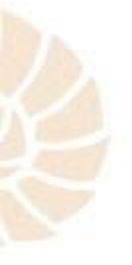

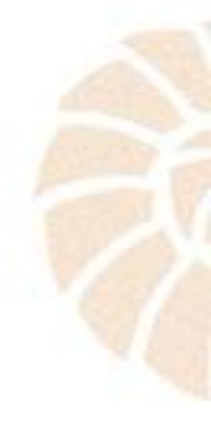

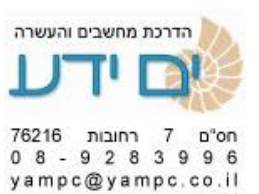

www.yampc.co.il

Sub if\_then\_only()

If a > 5 Then

MsgBox a

MsgBox a + 10

MsgBox a + 100

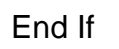

End Sub

Sub if\_then\_else()

If a > 5 Then

MsgBox a

MsgBox a + 10

MsgBox a + 100

Else

MsgBox "have a nice day" End If

End Sub

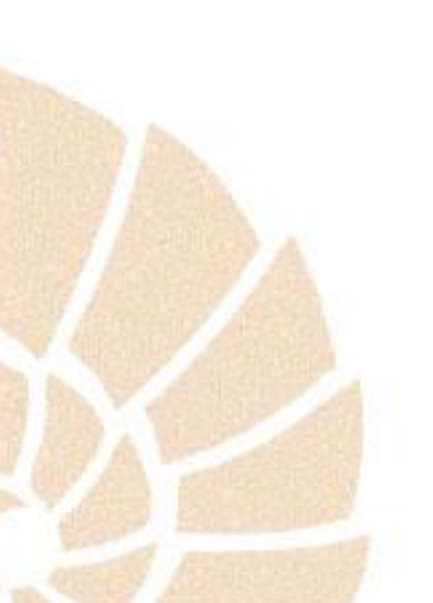

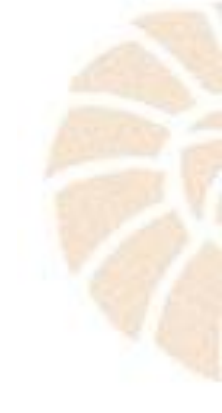

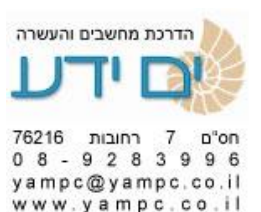

Sub if\_then\_elseif()

If a > 5 Then

MsgBox a

MsgBox a + 10

MsgBox a + 100

Elself a < 200 Then

MsgBox "go back to work"

Else

MsgBox "have a nice day"

End If

End Sub

19. Case (תרגיל מסכם) מאפשר להציב בצורה קלה מספר רב של תנאים

Sub SelectDivident() Dim Dividend As Currency Dim Total As Currency Range("f22").Activate Total = ActiveCell.Value Select Case Total Case Is >= 150000 Dividend = Total \* 0.03 Case Is >= 100000 Dividend = Total \* 0.02 Case Is >= 50000

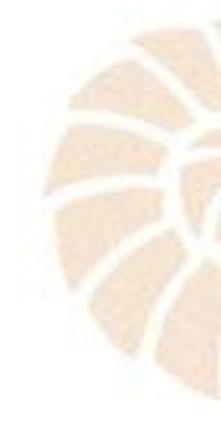

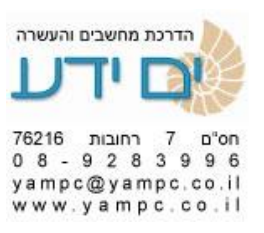

Dividend = Total \* 0.01

Case Else

Dividend = Total \* 0.005

End Select

MsgBox " Your dividend is : " & Dividend End Sub

20. For Next (11 עבודה על לולאות (תרגיל)

Sub FOR\_NEXT\_LOOP()

For i = 1 To 10

MsgBox i, vbMsgBoxRight

Next i

End Sub

21. Do Loop , Do until , Do While עבודה עם ללואת ללא מספר פעמים מוגדר : מראש אלא עד אשר מתקיים תנאי מסוים . לדוגמה

Sub do\_loop()

Do

MsgBox "CTRL + PAUSE BREAK TO EXIT"

Loop

End Sub

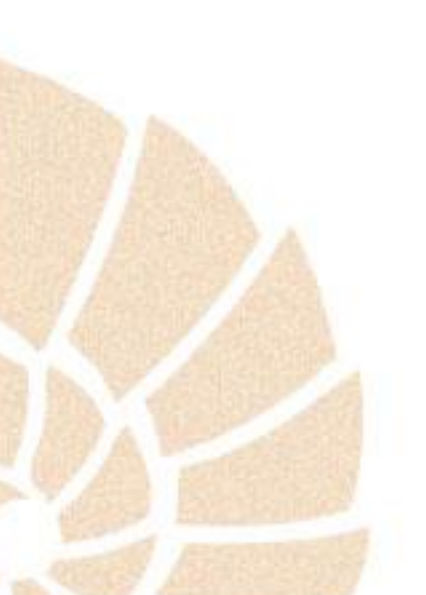

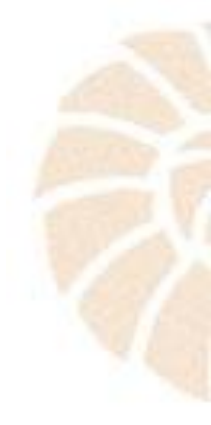

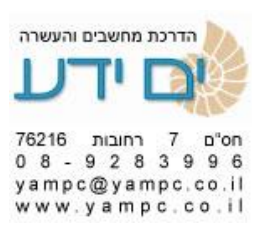

Sub Do\_while\_pass\_ls\_One()

Do Until Password = 1

Password = InputBox("Enter your password")

Loop

End Sub

Sub Do\_while\_pass\_ls\_One()

Do Until Password = 1

Password = InputBox("Enter your password")

Loop

End Sub

Function כתיבת פונקציה מותאמת אישית באקסל – מתווספת לרשימת הפונקציות (תרגיל 12) של התוכנה בקטגוריה "פונקציות מוגדרות של המשתמש"(תרגיל 12)

Function Shekel\_Kolel\_Maam(Dollar\_rate, Maam, Price\_in\_Shekels)

Shekel\_Kolel\_Maam = Dollar\_rate \* Maam \* Price\_in\_Shekels

End Function

22. Application. Worksheet Function קריאה לפונקציה של האקסל בתוך הקוד

Sub Sum\_In\_Dollars() Range("f16").Value = Application.WorksheetFunction.Sum(Range("f9:f15")) End Sub

Sub AVRG\_In\_Dollars() Range("f17").Value = Application.WorksheetFunction.Average(Range("f9:f15")) End Sub

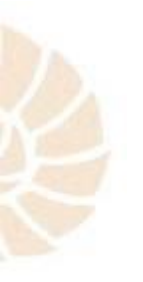

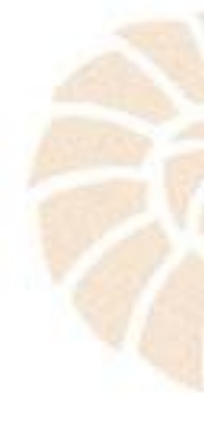

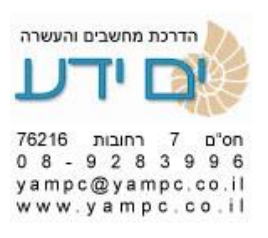

השמעת צפצוף וביצוע השהייה(תרגיל מסכם).23

Sub beep3()

Dim i As Integer

For i = 1 To 3

beep

Application.Wait Now + TimeSerial(0, 0, 1)

Next

End Sub

24.

vbaproject properties הגנה על גליון מצפייה בקוד . קליק ימני בעורך vbaproject properties עבור ללושונית עבור ללושונית protection והזן סיסמא. סמן וי בנעילה לצפייה ולחץ אישור.

| VBAProje      | ct - Project Properties         | × |
|---------------|---------------------------------|---|
| General       | Protection                      |   |
| -Lock p       | project                         | ٦ |
|               | Lock project for viewing        |   |
| Passw<br>Pass | word to view project properties | , |
| <u>C</u> onf  | firm password                   |   |
|               |                                 |   |
|               | OK Cancel Help                  |   |

25.

מקרו אירוע – ברמת גליון , חוברת עבודה, כאשר פותחים או משנים וכד' יש לכתוב תא הפקודה בתוך הגליון או חוברת העבדה לא בתוך המודול.(ראה תרגיל מסכם)

Private Sub Workbook\_BeforeSave(ByVal SaveAsUI As Boolean, Cancel As Boolean)

Answer = MsgBox("Do you really want to save the workbook?", vbYesNo)

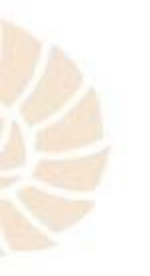

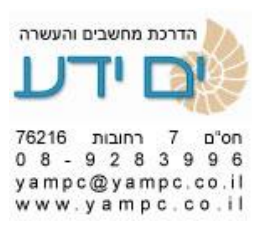

If Answer = vbNo Then Cancel = True End Sub

התמודדות עם שגיאות ובאגים במהלך ריצת הקוד .26

על ידי שימוש בפקודה OnError ניתן להורת לתוכנה מה לבצע. אפשרות אחת היא השימוש בפקודה GoTo אשר עובר לבצע את הפקודות הנמצאות בתווית (: label) מבנה ה פקודה יראה כך :

On Error Goto ErrHandler: N = 1 / 0 ' cause an error

' more code

Exit Sub ErrHandler: ' error handling code Resume Next End Sub

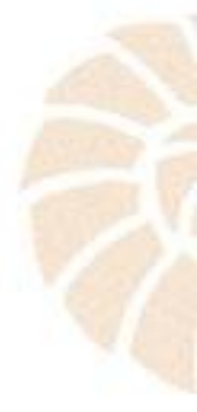

הפקודה Resume מורה ל VBA להמשיך להריץ את הקוד מהשורה שיצרה את הבעיה. אם הבעיה לא נפתרה הקוד יכנס למעגל אין סופי עד שהשגיאה תיפתר. לכן שימוש ב Resume Next יכול לעזור. מורה ל VBA להמשיך לרוץ מיד לאחר השורה שגרמה לשגיאה.

אפשרויות שימוש בפקודה :

Resume Resume Next Resume <label>

מבנה לדוגמה :

On Error GoTo ErrHandler: N = 1 / 0

' code that is skipped if an error occurs

Label1:

' more code to execute

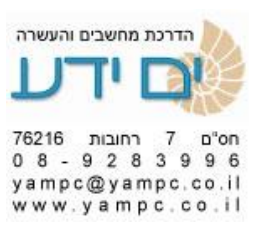

Exit Sub

ErrHandler: ' go back to the line at Label1: Resume Label1:

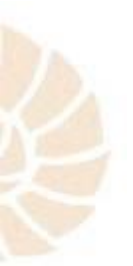

קוד לדוגמה העושה שימוש בשיטות השונות.

Sub MyMacro3Resume() **Dim Result As Integer** Dim ErrMsg As String Dim MyWorkbook As Workbook ' Run the Error handler "ErrHandler" when an error occurs. On Error GoTo Errhandler ChDrive "B:" ChDir "B:\" ChDir "B:\XLfiles" Workbooks.Open "Book1.xls" NewWorkbook: ' Disable the error handler. On Error GoTo 0 Set MyWorkbook = ActiveWorkbook MsgBox "The destination workbook is " & MyWorkbook.Name ' Exit the macro so that the error handler is not executed. Exit Sub Errhandler:

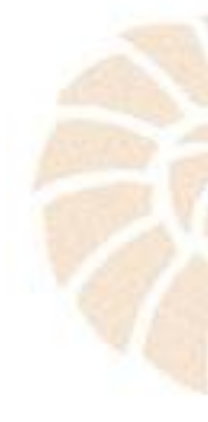

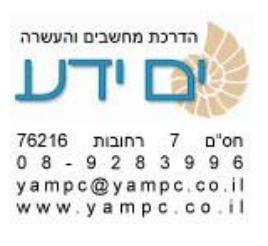

Select Case Err

Case 68, 75: 'Error 68: "Device not available"

' Error 75: "Path/File access error

ErrMsg = "There is an error reading drive B. Please " & \_

"insert a disk and then press OK to continue or " & \_

"press Cancel to end this operation."

Result = MsgBox(ErrMsg, vbOKCancel)

'Resume at the line where the error occurred if the user

' clicks OK; otherwise end the macro.

If Result = vbOK Then Resume Next

Case 76: 'Error 76: Path not found

ErrMsg = "The disk in drive B does not have an XLFiles " & \_

"directory. Please insert the correct disk."

Result = MsgBox(ErrMsg, vbOKCancel)

' Resume at the line where the error occurred if the user

' clicks OK; otherwise end the macro.

If Result = vbOK Then Resume Next

Case Else: 'A different error occurred.

ErrMsg = "An error has occurred opening " & \_

"B:\XLFiles\Book1.xls. Use the active workbook as " & \_

"the destination?"

Result = MsgBox(ErrMsg, vbYesNo)

'Resume at the label "NewWorkbook" if the user clicks Yes;

' otherwise end the macro.

If Result = vbYes Then Resume NewWorkbook

End Select

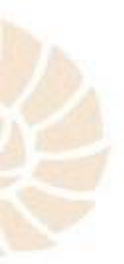

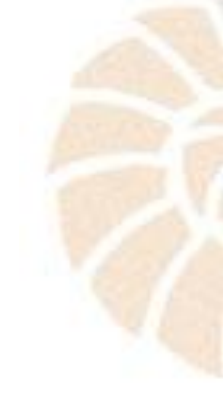

' End the macro.

End Sub

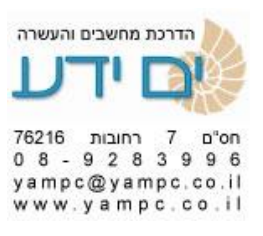

משתנים מערכיים 27.

מאפשרים לנו לאחסן משתנה אחד מספר רב של נתונים כאשר בתחילה מגדירים את גודל המערך וניתן להגיע לכל אחד מהנתונים לפי שם המשתנה ומספר בסוגרים שבתוכו לפי הדוגמה למטה. שימושי מאוד בקליטת נתונים מתוך בסיס נתונים.

Private Sub students\_names() Dim StudentName(1 To 5) As String For i = 1 To 5 StudentName(i) = InputBox("Enter student Name") Cells(i, 1) = StudentName(i) Next End Sub

Private Sub students\_marks()

Dim StudentName(3) As String, StudentID(3) As String, StudentMark(3) As Single

For i = 1 To 3

StudentName(i) = InputBox("Enter student Name")

StudentID(i) = InputBox("Enter student ID")

StudentMark(i) = InputBox("Enter student Mark")

Cells(i, 1) = StudentName(i)

Cells(i, 2) = StudentID(i)

Cells(i, 3) = StudentMark(i)

Next

End Sub

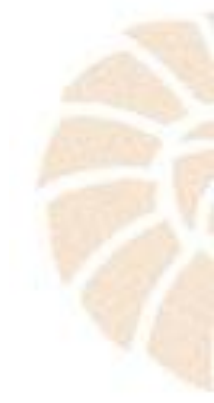

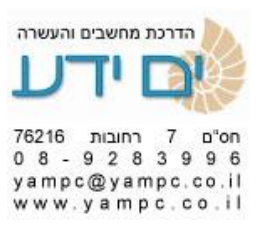

דוגמה למשתנים מערכיים דו מימדים שניתן לקלוט לתוכם 2 נתונים בכל פעם.

Private Sub SalesPerformance()

Dim SalesVolume(1 To 5, 1 To 2) As Single

Dim SalesPerson As Integer, Day As Integer

For SalesPerson = 1 To 5

For Day = 1 To 2

SalesVolume(SalesPerson, Day) = InputBox("Enter Sales Volume")

Cells(SalesPerson, Day) = SalesVolume(SalesPerson, Day)

Next Day

Next SalesPerson

End Sub

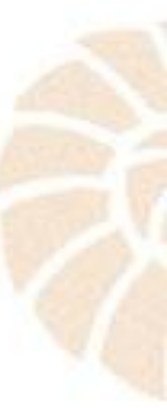

משתה גלובלי .28

ניתן להגדיר משתנה גלובלי בשורה ההצהרה (השורה הראשונה) משתנה שתקף לכל המאקרואים. הערך של המשתנה לא מתאפס ממקרו אחד לשני ולכן ניתן לבצע דרכו חישובים בין מאקרואים שונים מאחר והוא שומר על הערך ביציאה ממאקרו אחד לשני. שנריץ את הפונקציה השנייה לאחר הראשונה X יהיה שווה 21 כי הוא שומר את הערך שלו מהפונקציה הראשונה.

Option Explicit (תזכורת : פקודה המאלצת להכריז על משתנים) Dim x As Long – הכרזה של מתנה גלובלי בשורה ההצהרה

Sub global\_ex1() x = 20 MsgBox x End Sub

Sub global\_Ex2() x = x + 1 MsgBox x End Sub

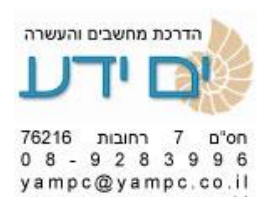

משתנה סטטי .29

פועל"רק בתוך מקארו אחד. שומר על הערך של המשתנה בסיום ריצת הקוד. כל פעם שמריצים את הקוד הוא מתחיל מהערך הקודם ששמר ביציאה. המשתנה מתאפס כאשר סוגרים את חוברת העבודה ופותחים מחדש.

Sub static\_var()

Static v

v = v + 1

MsgBox v

End Sub

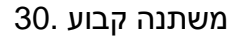

ניתן להגדיר בשורה הראשונה את המשתנה הקבוע . משתנה זה טוב לכל המאקרואים . ניתן לדרוס את הערך שלו בתוך מאקרו מסוים על ידי הצהרה מחדש של ערכו . בפונקציה הראשונה הערך של f יהיה 5 לפי הקבוע למעלה. בפונקציה השנייה הצהרנו מחדש על המשתנה ושינינו את ערכו לכן יהיה 6.

Const f = 5 – הצהרה הצהרה קבוע בשורת ההצהרה

Sub const1() MsgBox f End Sub

Sub const2() Dim f As Integer f = 6 MsgBox f End Sub

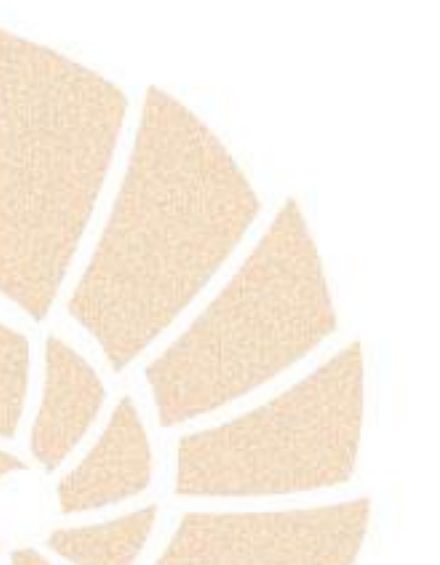

лтск апиела інчина поча година и поча 76216 година 76216 година 762

30. auto\_open

## שם מיוחד ושמור לפונקציה אשר רצה אוטומטית עם פתיחת חוברת העבודה.

דוגמה : פונקציה זו תגרום להקפת הודעה על המסך של התוכנה ברגע שהיא נפתחת.

Sub auto\_open()

MsgBox "Hello"

End Sub

31. For Each לולאות שאוספים ולמערכים מאפשר להריץ ללואה על אוספים כגון שורות , טווחים , גליונות וכד' בדוגמה הפקודה תרוץ על כל הגליונות ותקפיץ הודעה עם השם שלהם. ניתן להשתמש בכל שם במקום sht (שם של משתנה ) דוגמאות:

Sub my\_for\_loop3() For Each sht In ActiveWorkbook.Worksheets MsgBox sht.Name Next sht End Sub

Sub my\_for\_loop4() For Each pvt In ActiveSheet.PivotTables MsgBox pvt.Name Next pvt End Sub

Sub LoopRange() Dim rng As Range Dim row As Range Dim cell As Range Dim i As Integer Set rng = Range("A1:C2") For Each row In rng.Rows For Each cell In row.Cells i = i + 1 'Do Something MsgBox i Next cell Next row End Sub

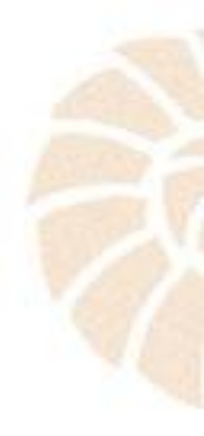

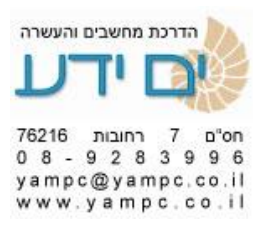

32. Data Type – טבלת המרכזת את כל סוגי המשתנים –

| Data<br>Type | Size in<br>Memory | Description                                                                                                    | Range of Values                                                                           |
|--------------|-------------------|----------------------------------------------------------------------------------------------------|-------------------------------------------------------------------------------------------|
| Byte         | 1 byte            | Represents an unsigned (non-<br>negative) number - often used<br>for binary data                                                                                                    | 0 <i>to</i> 255                                                                           |
| Boolea<br>n  | 2 bytes           | A simple True or False value                                                                                                    | True <i>or</i> False                                                                      |
| Integer      | 2 bytes           | Integer (no decimals)                                                                                                    | -32,768 to +32,767                                                                        |
| Long         | 4 bytes           | Long Integer (no decimals)                                                                                                    | -<br>2,147,483,648 <i>to</i> +2,1<br>47,483,647                                           |
| Single       | 4 bytes           | Single Precision Floating Point Number                                                                                                    | -3.4e38 to +3.4e38                                                                        |
| Double       | 8 bytes           | Double Precision Floating<br>Point Number                                                                                                    | -1.8e308 to +1.8e308                                                                      |
| Curren<br>cy | 8 bytes           | A Floating Point Number with a fixed number of decimal places                                                                                                    | -<br>922,337,203,685,477.<br>5808 <i>to</i><br>+922,337,203,685,47<br>7.5807              |
| Date         | 8 bytes           | Date & Time - The Date type is<br>represented internally by a<br>floating point number. The<br>integer part of the number<br>represents the date, and the<br>decimal portion represents the<br>time. | 1st January 100 <i>to</i><br>31st December 9999                                           |
| Object       | 4 bytes           | A reference to an object                                                                                                    | Any Object Reference                                                                      |
| String       | varies            | Holds a series of characters.<br>The String type can be defined<br>to have a fixed or a variable<br>length, although it is most<br>commonly define to have a<br>variable length                      | Fixed - Up to 65,500<br>characters<br>Variable - Up to<br>approx. 2 billion<br>characters |
| Variant      | varies            | Can hold Dates, Floating Point<br>Numbers or Strings of<br>Characters, and should<br>therefore be used when you<br>are not sure what type of data<br>to expect.                                      | Number - same as<br>Double Type<br>String - same as<br>String Type                        |

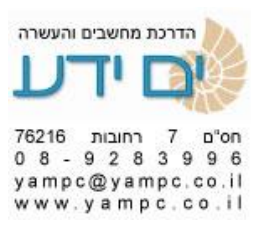

33. Set

הפקודה יוצרת אובייקט חדש (אובייקטים הם המרכיבים של התוכנה כגון : שורות , עמודות, גליונות , טווחים וכד' ) בצורה זו ניתן לעבוד בקלות עם אובייקטים במקום לקרוא להם בשם מורכב.

Dim NewRange As Range Set NewRange = Range("A2:A6")

' Cells Set myRange = ActiveSheet.Range("A1:D5")

' Row Set myRange = ActiveSheet.Rows(1)

' Column
Set myRange = ActiveSheet.Columns(2)

' Group of Cells Set myRange = Application.Union( \_ ActiveSheet.Range("A1:D1"), \_ ActiveSheet.Range("C3:C5"))

' Select method myRange.Select

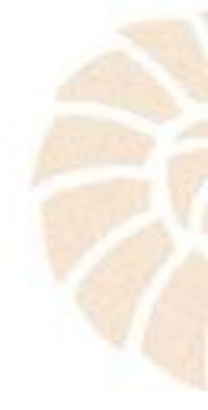

בהצלחה יואב.

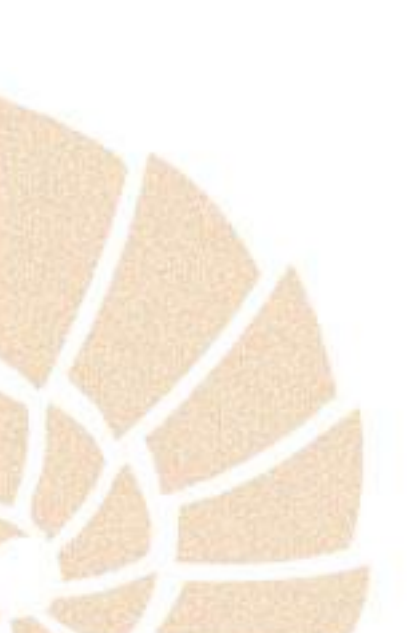